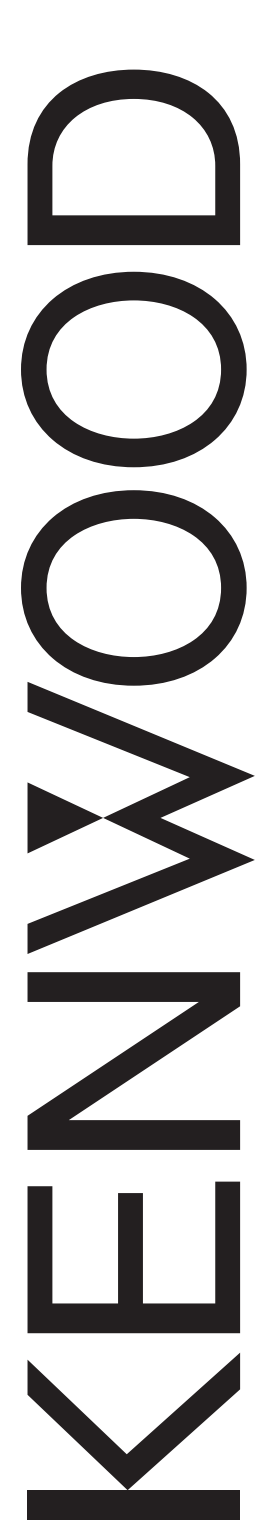

## RC-D710

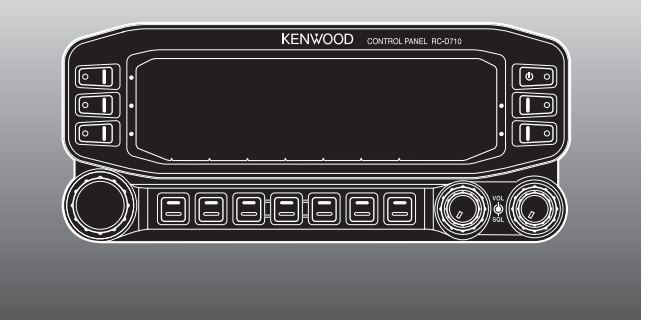

## CONTROL PANEL INSTRUCTION MANUAL PANNEAU DE CONTROLE MODE D'EMPLOI PANEL DE CONTROL MANUAL DE INSTRUCCIONES

取扱説明書

Only basic operations are explained in this instruction manual. For a detailed explanation on the operations, refer to the PDF file supplied on the CD-ROM.

Seules les fonctions de base sont expliquées dans ce mode d'emploi. Pour le détail sur les autres opérations, reportez-vous au fichier PDF à votre disposition sur le CD-ROM.

En este manual de instrucciones solamente se explican las operaciones básicas. Si desea obtener una descripción detallada de las operaciones, consulte el archivo PDF correspondiente incluido en el CD-ROM.

本取扱説明書の操作説明は基本的な内容を記載しています。各機能の詳 細説明は付属CD-ROM内の取扱説明書(PDF形式)をご覧ください。

#### Kenwood Corporation

© B62-2003-00 (W) 09 08 07 06 05 04 03 02 01 00

Download from Www.Somanuals.com. All Manuals Search And Download.

# CONTROL PANEL

## **INSTRUCTION MANUAL**

Kenwood Corporation

## THANK YOU

We are grateful you decided to purchase this RC-D710.

## FEATURES

RC-D710 has the following main features:

- Has a built-in TNC which conforms to the AX.25protocol. With a portable computer, allows you to enjoy Packet operation quite easily.
- Includes a program for dealing with data formats supported by Automatic Packet/ Position Reporting System (APRS<sup>®</sup>).
- <RC-D710 + TM-V71>

When the RC-D710 is connected to the TM-V71A/E, the available functions are the same as the TM-D710A/E.

• <RC-D710 + PG-5J>

When the RC-D710 is connected to the DATA terminal of a transceiver via the PG-5J (option), with the RC-D710 built-in TNC, you can use PACKET and APRS mode (Stand Alone mode).

## **NOTICES TO THE USER**

One or more of the following statements may be applicable:

#### FCC WARNING

This equipment generates or uses radio frequency energy. Changes or modifications to this equipment may cause harmful interference unless the modifications are expressly approved in the instruction manual. The user could lose the authority to operate this equipment if an unauthorized change or modification is made.

#### INFORMATION TO THE DIGITAL DEVICE USER REQUIRED BY THE FCC

This equipment has been tested and found to comply with the limits for a Class B digital device, pursuant to Part 15 of the FCC Rules. These limits are designed to provide reasonable protection against harmful interference in a residential installation.

This equipment generates, uses and can generate radio frequency energy and, if not installed and used in accordance with the instructions, may cause harmful interference to radio communications. However, there is no guarantee that the interference will not occur in a particular installation. If this equipment does cause harmful interference to radio or television reception, which can be determined by turning the equipment off and on, the user is encouraged to try to correct the interference by one or more of the following measures:

- · Reorient or relocate the receiving antenna.
- · Increase the separation between the equipment and receiver.
- Connect the equipment to an outlet on a circuit different from that to which the receiver is connected.
- · Consult the dealer for technical assistance.

## Information on Disposal of Old Electrical and Electronic Equipment (applicable for EU countries that have adopted separate waste collection systems)

Products with the symbol (crossed-out wheeled bin) cannot be disposed as household waste. Old electrical and electronic equipment should be recycled at a facility capable of handling these items and their waste byproducts. Contact your local authority for details in locating a recycle facility nearest to you. Proper recycling and waste disposal will help conserve resources whilst preventing detrimental effects on our health and the environment.

## PRECAUTIONS

Observe the following precautions to prevent fire, personal injury, and RC-D710/ transceiver damage.

- When operating mobile, do not attempt to configure the RC-D710 while driving; it is too dangerous.
- Do not expose the RC-D710 to long periods of direct sunlight, nor place it near heating appliances.
- Do not place the RC-D710 in excessively dusty, humid, or wet areas, nor on unstable surfaces.
- If an abnormal odor or smoke is detected coming from the RC-D710 or transceiver, switch the RC-D710/ transceiver power off immediately, and contact a **Kenwood** service station or your dealer.
- Do not use options not specified by Kenwood.

#### WRITING CONVENTIONS FOLLOWED IN THIS MANUAL

The writing conventions described below have been followed to simplify instructions and avoid unnecessary repetition.

| Instruction             | Action                                                                                     |
|-------------------------|--------------------------------------------------------------------------------------------|
| Press [KEY].            | Momentarily press KEY.                                                                     |
| Press [KEY] (1s).       | Press and hold KEY for 1 second or longer.                                                 |
| Press [KEY1], [KEY2].   | Press KEY1 momentarily, release KEY1, then press KEY2.                                     |
| Press [F], [KEY].       | Press the F key to enter Function mode, then press KEY to access its secondary function.   |
| Press [KEY] + Power ON. | With the transceiver power OFF, press and hold KEY while turning the transceiver power ON. |

## **CONTENTS**

| PREPARATION<br>SUPPLIED ACCESSORIES<br>INSTALLATION<br>CONNECTION TO PC<br>CONNECTION TO TM-V71<br>CONNECTION TO PG-5J.                                                                                                    | 1<br>1<br>2<br>3<br>3<br>4                                           |
|----------------------------------------------------------------------------------------------------|----------------------------------------------------------------------|
| GETTING ACQUAINTED<br>OPERATION PANEL (FRONT) <rc-d710 +="" tm-v71=""><br/>OPERATION PANEL (REAR &amp; LEFT)<br/>DISPLAY <rc-d710 +="" tm-v71=""><br/>OPERATION PANEL (FRONT) <rc-d710 +="" pg-5j=""></rc-d710></rc-d710></rc-d710>                                | 6<br>9<br>.10<br>.12                                                 |
| BASIC OPERATIONS (RC-D710 + TM-V71)<br>SWITCHING THE POWER ON/ OFF<br>ADJUSTING THE VOLUME<br>ADJUSTING THE SQUELCH<br>SELECTING A BAND<br>SELECTING DUAL BAND MODE/ SINGLE BAND MODE<br>SELECTING A FREQUENCY BAND<br>SELECTING AN OPERATING MODE<br>TRANSMITTING | . 14<br>. 14<br>. 14<br>. 15<br>. 16<br>. 17<br>. 18<br>. 19         |
| MENU MODE<br>MENU ACCESS<br>MENU CONFIGURATION<br>CHARACTER ENTRY<br>MAINTENANCE<br>GENERAL INFORMATION<br>SERVICE<br>SERVICE                                                                                                    | . 20<br>. 20<br>. 21<br>. 32<br>. 34<br>. 34<br>. 34<br>. 34<br>. 34 |
| CLEANING                                                                                                    | . 34<br>. 35                                                         |

For a detailed explanation on the operation, refer to the PDF file supplied on the CD-ROM.

- Titles denoted with <RC-D710 + TM-V71> are operation explanations only for when the RC-D710 is connected to the TM-V71(A/E). Titles without this indication include operation explanations for when connecting the RC-D710 to the PG-5J.
- In the explanations, the term "transceiver" is generally referring to the RC-D710 + TM-V71(A/E).

| Operation                                                                            | File name                       |
|--------------------------------------------------------------------------------------|---------------------------------|
| CONTENTS                                                                             | 00-CONTENTS-E.pdf               |
| OPERATING THROUGH REPEATERS<br><rc-d710 +="" tm-v71=""></rc-d710>                    | 01-REPEATER-E.pdf               |
| MEMORY CHANNELS <rc-d710 +="" tm-v71=""></rc-d710>                                   | 02-MEMORY CHANNEL-E.pdf         |
| PROGRAMMABLE MEMORY (PM)                                                             | 03-PM CHANNEL-E.pdf             |
| SCAN <rc-d710 +="" tm-v71=""></rc-d710>                                              | 04-SCAN-E.pdf                   |
| CONTINUOUS TONE CODED SQUELCH SYSTEM<br>(CTCSS) <rc-d710 +="" tm-v71=""></rc-d710>   | 05-CTCSS-E.pdf                  |
| DIGITAL CODED SQUELCH (DCS)<br><rc-d710 +="" tm-v71=""></rc-d710>                    | 06-DCS-E.pdf                    |
| DUAL TONE MULTI-FREQUENCY (DTMF)<br><rc-d710 +="" tm-v71=""></rc-d710>               | 07-DTMF-E.pdf                   |
| EchoLink <sup>® &lt;</sup> RC-D710 + TM-V71>                                         | 08-EchoLink-E.pdf               |
| OTHER OPERATIONS                                                                     | 09-OTHER OPERATIONS-E.pdf       |
| PACKET OPERATION                                                                     | 10-PACKET-E.pdf                 |
| APRS®                                                                                | 11-APRS-E.pdf                   |
| RESET                                                                                | 12-RESET-E.pdf                  |
| VGS-1 (OPTIONAL) OPERATION<br><rc-d710 +="" tm-v71=""></rc-d710>                     | 13-VGS-E.pdf                    |
| CROSS-BAND/ LOCKED-BAND OPERATION<br><with k="" only="" tm-v71(a)="" type=""></with> | 14-CROSS BAND (K TYPE)-E.pdf    |
| WIRELESS OPERATION<br><with k="" only="" tm-v71(a)="" type=""></with>                | 15-WIRELESS (K TYPE)-E.pdf      |
| WEATHER ALERT<br><with k="" only="" tm-v71(a)="" type=""></with>                     | 16-WEATHER ALERT (K TYPE)-E.pdf |
| SKY COMMAND<br><with k="" only="" tm-v71(a)="" type=""></with>                       | 17-SKY COMMAND (K TYPE)-E.pdf   |

Note: Operations file is available in PDF file format. To read the file, you must use Adobe® Reader®.

### **SUPPLIED ACCESSORIES**

| Item                                                        |                                                  | Part Number | Quantity |
|-------------------------------------------------------------|--------------------------------------------------|-------------|----------|
| Modular plug cable (for PANEL jack)                         |                                                  | E30-7639-XX | 1        |
| Line filter                                                 |                                                  | L79-1417-XX | 2        |
| Cable with a 2.5 mm (1/10") 3-conductor plug (for GPS jack) |                                                  | E30-3400-XX | 1        |
| Base stand                                                  |                                                  | J09-0409-XX | 1        |
| Sheet                                                       |                                                  | G11-4438-XX | 1        |
| Panel holder                                                |                                                  | J29-0663-XX | 1        |
| Cushion                                                     |                                                  | G13-2233-XX | 1        |
| Panel bracket                                               |                                                  | J29-0707-XX | 1        |
| • Sheet                                                     |                                                  | G11-4228-XX | 1        |
| Screw set                                                   |                                                  | N99-2055-XX | 1        |
| Managata Canal                                              | For USA/ CANADA                                  |             | 1        |
| vvarranty Card                                              | For Europe                                       |             | 1        |
| Instruction manual                                          | English, French,<br>Spanish, Japanese            | B62-2003-XX | 1        |
| Instruction manual                                          | Italian, German, Dutch,<br>Chinese (traditional) | B62-2004-XX | 1        |
| CD-ROM (For a detailed explanation on the operation)        |                                                  | T93-0134-XX | 1        |

### INSTALLATION

- Mobile Installation
  - 1 Clean and dry the installation location.

#### 

Do not install the bracket close to an air bag.

- 2 Remove the release paper from the base of the panel bracket, then secure it in place using the 3 supplied self-tapping screws.
  - Allow the panel to set for a while, to ensure it remains fast. Otherwise, vibrations may occur.
  - After removing the release paper, it cannot be reused.
- **3** Attach the panel holder to the panel bracket using the 2 supplied SEMS screws.
- 4 Attach the RC-D710 to the panel holder so that it locks in place.

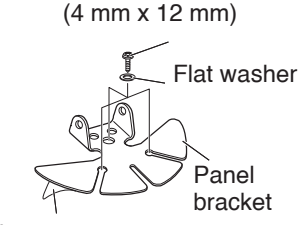

Tapping screw

Adhesive tape

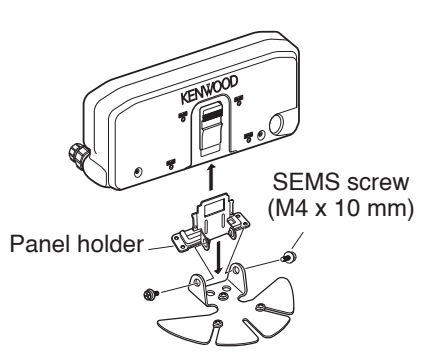

#### Fixed Station

- 1 Attach the panel holder to the base stand using the 2 supplied SEMS screws.
- 2 Attach the RC-D710 to the panel holder so that it locks in place.

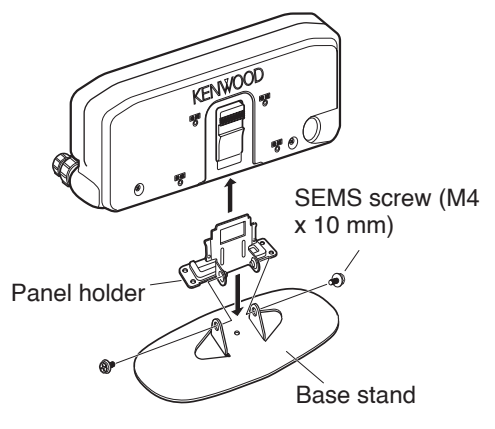

## **CONNECTION TO PC**

Use a PG-5G (option) cable when connecting the RC-D710 to a computer D-SUB terminal.

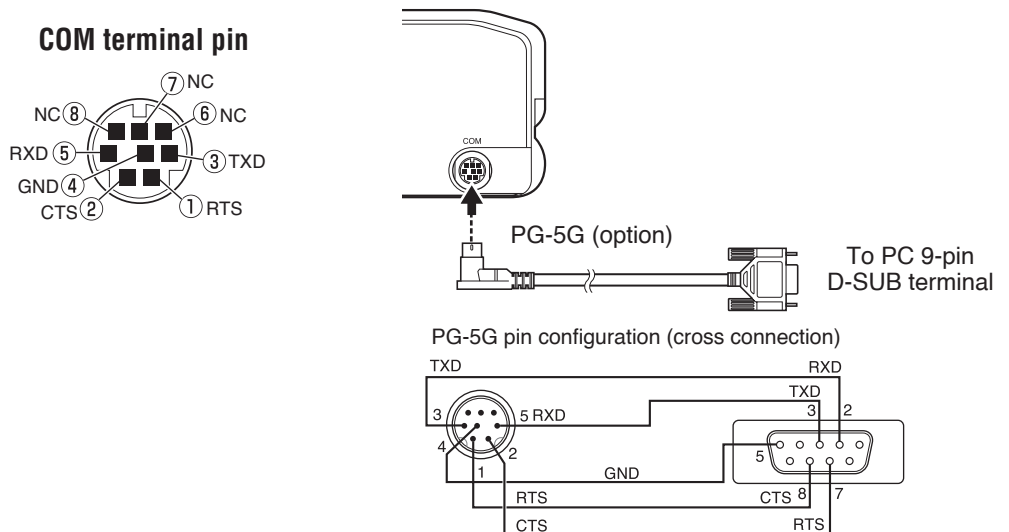

## **CONNECTION TO TM-V71**

Connect the RC-D710 to the TM-V71 using the supplied cable.

TM-V71

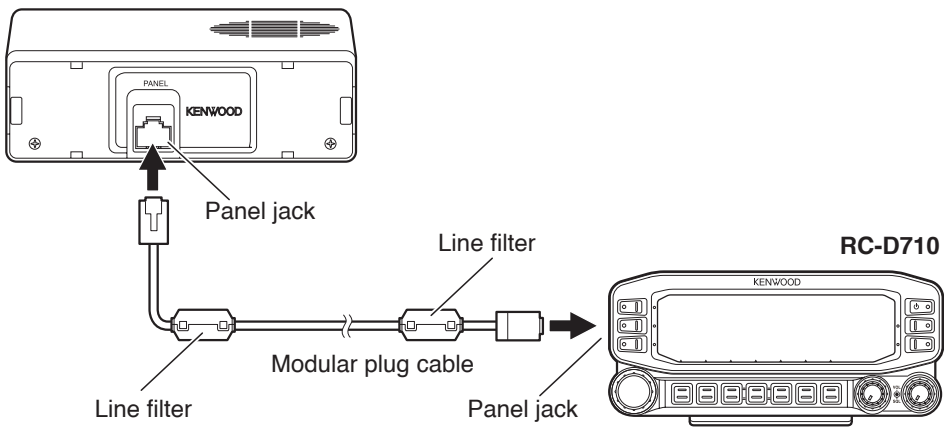

#### Installing the Line Filter Install the line filter approximately 3 cm from the connector.

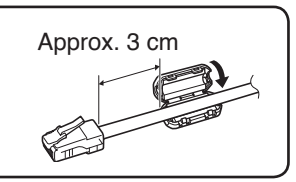

### **CONNECTION TO PG-5J**

When using the RC-D710 with a transceiver other than the TM-V71, attach the RC-D710 to the transceiver using the PG-5J (option).

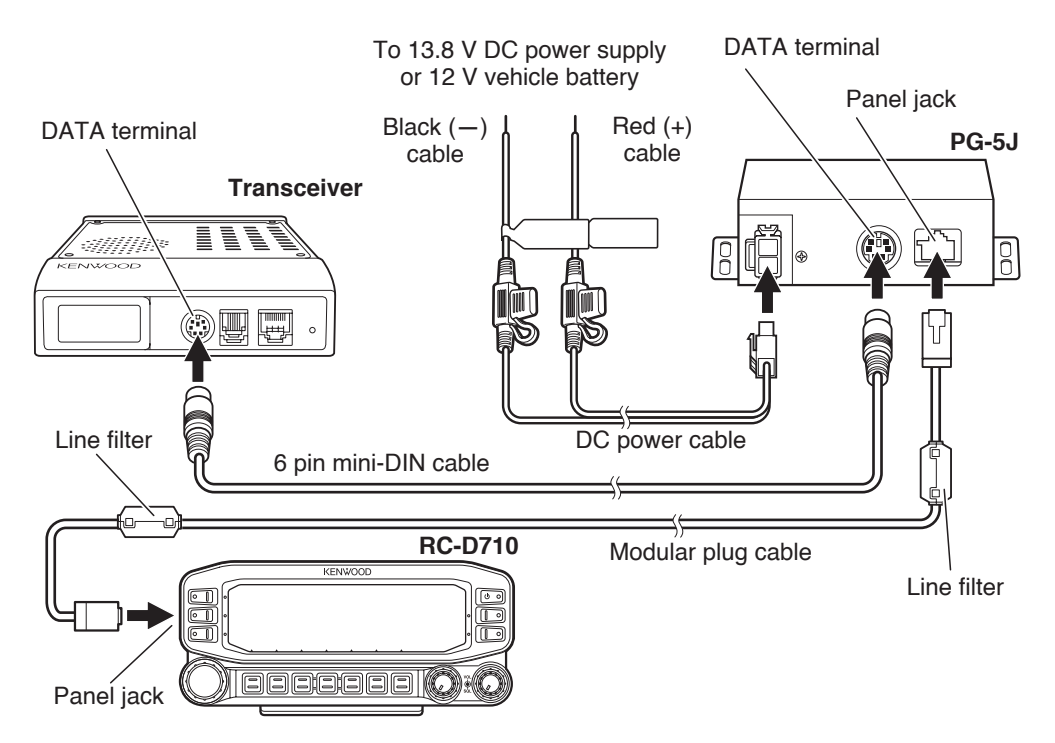

| DATA terminal pin |  |
|-------------------|--|
| (PG-5J)           |  |
| SQC 6 5 NC        |  |
| PR9 4 3PKS        |  |
| GND 2 1 PKD       |  |
|                   |  |

| No. | Name | I/O | Function                                                                                 |  |
|-----|------|-----|------------------------------------------------------------------------------------------|--|
| 1   | PKD  | 0   | TNC data output<br>2 Vp-p/ 10 kΩ (9600 bps data)<br>40 mVp-p/ 10 kΩ (1200 bps data)      |  |
| 2   | GND  | _   | GND                                                                                      |  |
| 3   | PKS  | 0   | Data standby control signal output<br>Open corrector TX : L level / RX : Hi<br>impedance |  |
| (4) | PR9  | I   | TNC data input (9600 bps)<br>350 mVp-p to 600 mVp-p/ 10 kΩ                               |  |
| 5   | NC   | _   | No connection                                                                            |  |
| 6   | SQC  | I   | Squelch control signal input<br>SQL Open: H level / Close: L level                       |  |

#### Power Cable Connection (PG-5J)

#### **Fixed Station**

In order to use the PG-5J for fixed station operation, you will need a separate 13.8 V DC power supply that must be purchased separately.

Note: Do not plug the DC power supply into an AC outlet until you make all connections.

#### Mobile Installation

Be sure to use a 12 V vehicle battery that has sufficient current capacity. If the current to the PG-5J is insufficient, the display may darken during transmission or the transmit output power may drop excessively. Never connect the transceiver to a 24 V battery.

**Note:** Install the PG-5J Interface Box using the included screw set in a location where it will not interfere with driving.

#### Replacing Fuses (PG-5J)

If the fuse blows, determine the cause, then correct the problem. After the problem is resolved, replace the fuse. If newly installed fuses continue to blow, disconnect the power cable and contact your authorized **Kenwood** dealer or an authorized **Kenwood** service center for assistance.

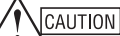

Only use fuses of the specified type and rating; otherwise the PG-5J could be damaged.

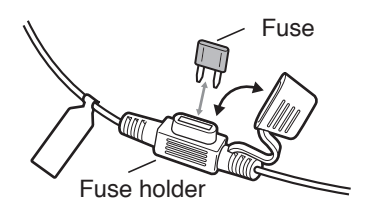

## OPERATION PANEL (FRONT) <RC-D710 + TM-V71>

#### IN NORMALMODE

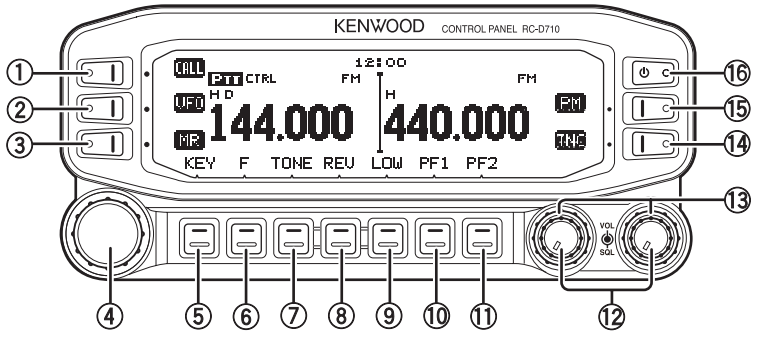

#### 1) CALL

Press [CALL] to select the Call channel.

Press [CALL] (1s) to start Call scan.

2 VFO

Press **[VFO]** to enter VFO mode , then rotate the **Tuning** control to select an operating frequency.

Press [VFO] (1s) to start VFO scan.

3 MR

Press **[MR]** to enter Memory Channel mode, then rotate the **Tuning** control to select a Memory channel.

Press [MR] (1s) to start Memory scan.

#### (4) Tuning Control

Rotate to select an operating frequency or Memory channel, change the scan direction, etc.

Press the **Tuning** control to enter MHz mode (while in VFO or Call mode) or to toggle the display between the channel name and frequency (while in Memory Channel mode).

Press Tuning control (1s) to start MHz scan or Group scan.

**5 KEY** 

Press [KEY] to turn the APRS key function ON and OFF.

Note: For APRS key functions, refer to the APRS explanation.

6 F

Press [F] to enter Function mode.

Press [F] (1s) to turn the transceiver key lock function ON and OFF.

#### TONE

Press **[TONE]** to turn the Tone function ON.

Each time you press **[TONE]** to toggle the functions as follows: Tone ON >> CTCSS ON >> DCS ON >> OFF.

8 REV

Press [REV] to turn the Reverse function ON or OFF.

Press [REV] (1s) to turn the Automatic Simplex Checker ON.

9 LOW

Press **[LOW]** to toggle the transmit output power as follows: High Power (with TM-V71(A/E) K, E types only) -> Middle Power -> Low Power.

10 PF1

Press [PF1] to activate its programmable function.

1 PF2

Press [PF2] to activate its programmable function.

12 BAND SEL (VOL) Control

Rotate the [BAND SEL] control to adjust the speaker volume.

Press the left **[BAND SEL]** to select the A band. Press the right **[BAND SEL]** to select the B band.

Press [BAND SEL] (1s) to toggle between single and dual-band mode.

**13 SQL Control** 

Rotate the **[SQL]** control to adjust the squelch level. Clockwise opens the squelch and counterclockwise tightens the squelch.

14 TNC

Press **[TNC]** to turn built-in TNC ON and the APRS (or NAVITRA) mode ON. Each time you press **[TNC]**, the mode toggles as follows: APRS (or NAVITRA) mode ON >> PACKET mode ON >> TNC OFF.

- When the built-in TNC turns on, "OPENING TNC" appears on the display.
- When "OPENING TNC" appears on the display, the mode cannot be changed.
- 15 PM

 $\ensuremath{\mathsf{Press}}$  [PM] to enters the PM (Programmable Memory) channel selection mode.

16 **U** 

Press [1] to turn the transceiver power ON and OFF.

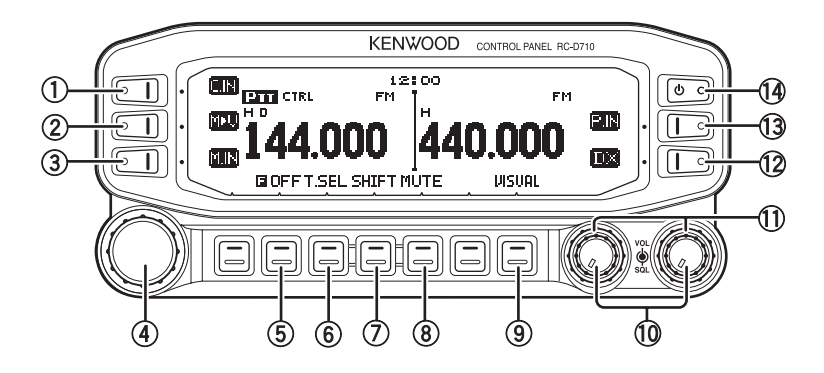

① C.IN

Press [C.IN] to store the current operating frequency to the Call channel.

② M>V

Press **[M>V]** to copy the current Memory channel or Call channel to the VFO (memory shift).

3 M.IN

Select a Memory channel, then press **[M.IN]** to store the current operating frequency in the Memory channel.

**④ Tuning Control** 

Press the Tuning control to enter Menu mode.

5 F OFF

Press [F OFF] to return Normal mode.

6 T.SEL

While Tone, CTCSS, or DCS is ON, press **[T.SEL]** to enter CTCSS or DCS setup mode.

⑦ SHIFT

Press **[SHIFT]** to enter Offset Direction selection mode. Each time you press **[SHIFT]**, the offset direction toggles as follows:

plus (+) direction  $\rightarrow$  minus (–) direction  $\rightarrow$  -7.6 MHz (with TM-V71(E) E type only)  $\rightarrow$  OFF.

8 MUTE

Press [MUTE] to turn the Mute function ON or OFF.

**9 VISUAL** 

Press [VISUAL] to turn the Visual Scan function ON and OFF.

10 BAND SEL (VOL) Control

Rotate the [BAND SEL] control to adjust the speaker volume.

Press [BAND SEL] to select a frequency band.

#### 1 SQL Control

Rotate the **[SQL]** control to adjust the squelch level. Clockwise opens the squelch and counterclockwise tightens the squelch.

12 **DX** 

Press [DX] to turn the DX PacketClusters Monitor ON and OFF.

13 P.IN

Press [P.IN] to enter PM Channel registration mode.

14 **U** 

Press [0] to turn the transceiver power ON and OFF.

## **OPERATION PANEL (REAR & LEFT)**

1) GPS

Connect the GPS receiver or the Weather Station to this jack with using supplied cable with a 2.5 mm ( $1/10^{"}$ ) 3-conductor plug.

2 COM

This terminal is for connecting to a PC. Use a PG-5G (option) cable when connecting the built-in TNC to a computer D-SUB terminal.

**3** Panel jack

Connect the TM-V71 or PG-5J to this jack using the supplied Modular plug cable.

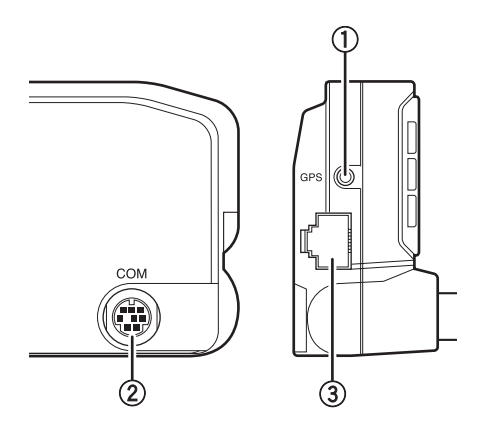

#### DISPLAY <RC-D710 + TM-V71>

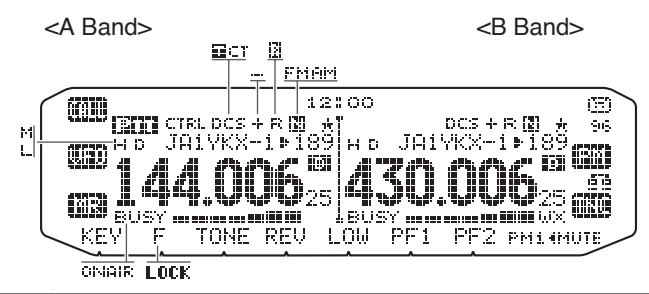

| Indicator | Description                                                                                                    |
|-----------|----------------------------------------------------------------------------------------------------|
| 12:00     | Clock display (Setting Time: Menu 525)                                                                                                |
| 603       | Appears when there is a transmission band available.<br>Blinks when the cross-band repeater is ON (with TM-V71(A) K type only).       |
| CTRL      | Appears when there is an operation band available.<br>Blinks when the wireless remote control is ON (with TM-<br>V71(A) K type only). |
|           | Appears when the Tone function is ON.                                                                                                 |
| CT        | Appears when the CTCSS function is ON.                                                                                                |
| DCS       | Appears when the DCS function is ON.                                                                                                  |
| ÷         | Appears when the Shift function is set to plus.                                                                                       |
|           | Appears when the Shift function is set to minus.                                                                                      |
| R         | Appears when the Reverse function is ON.                                                                                              |
| 8         | Appears when the ASC function is ON.<br>Blinks when the ASC function is performing an OK check.                                       |
| AM        | Appears while in AM mode.                                                                                                    |
| FM        | Appears while in FM mode.                                                                                                    |
| GZI       | Appears while in Narrow FM mode.                                                                                                    |
| Ð         | Appears when the selected channel is registered while in Memory Input mode.                                                           |

| Indicator             | Description                                                                                                    |  |
|-----------------------|----------------------------------------------------------------------------------------------------|--|
| 189                   | Displays the Memory channel and Menu number.                                                                                                    |  |
| ×                     | Appears when the Memory Channel Lockout function is ON.                                                                                                    |  |
| н                     | Appears while using High output power.<br>Blinks when the temperature protection circuit (transmit power<br>save) turns on. (with TM-V71(A/E) K, E types only) |  |
| м                     | Appears while using Middle output power.<br>Blinks when the temperature protection circuit (transmit power<br>save) turns on.                                  |  |
| L                     | Appears while using Low output power.                                                                                                    |  |
| 144.006 <sub>25</sub> | Displays the operating frequency.                                                                                                    |  |
| BUSY                  | Appears when receiving a busy signal.                                                                                                    |  |
|                       | Performs as an S meter when receiving a signal and displays the selected power level while transmitting.                                                       |  |
| ONAIR                 | Appears while transmitting.                                                                                                    |  |
| D                     | Appears while using the External data band.                                                                                                    |  |
| D                     | Appears while using the Internal data band.                                                                                                    |  |
| 96                    | Appears when the data terminal is set as 9600 (bps).                                                                                                    |  |
| MUTE                  | Appears when mute function is ON.                                                                                                    |  |
| E                     | Appears while making a continuous recording.                                                                                                    |  |
| ää                    | Appears while in EchoLink Sysop mode.                                                                                                    |  |
| LOCK                  | Appears when the Key Lock function is ON.                                                                                                    |  |
| PM14                  | Displays the PM channel number.                                                                                                    |  |
| ωx                    | Appears when Weather Alert is ON.<br>Blinks when receiving a signal. (with TM-V71(A) K type only)                                                              |  |

## OPERATION PANEL (FRONT) <RC-D710 + PG-5J>

#### ■ IN NORMALMODE

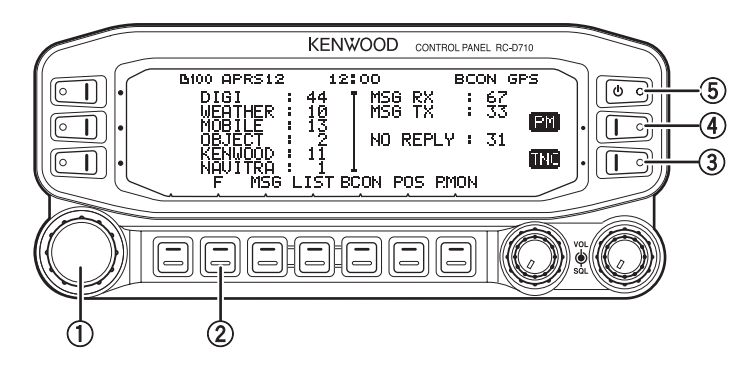

#### 1 Tuning Control

Press [F], then press the Tuning control to enter Menu mode.

② **F** 

Press [F] to enter Function mode.

3 TNC

Each time you press **[TNC]**, the mode toggles between APRS (or NAVITRA) mode ON and PACKET mode ON.

- When "OPENING TNC" appears on the display, the mode cannot be changed.
- ④ PM

 $\ensuremath{\mathsf{Press}}$  [PM] to enters the PM (Programmable Memory) channel selection mode.

5 **U** 

Press [] to turn the RC-D710 power ON and OFF.

Note: For [MSG], [LIST], [BCON], [POS], and [P.MON] keys, refer to the APRS explanation.

#### ■ IN FUNCTION MODE

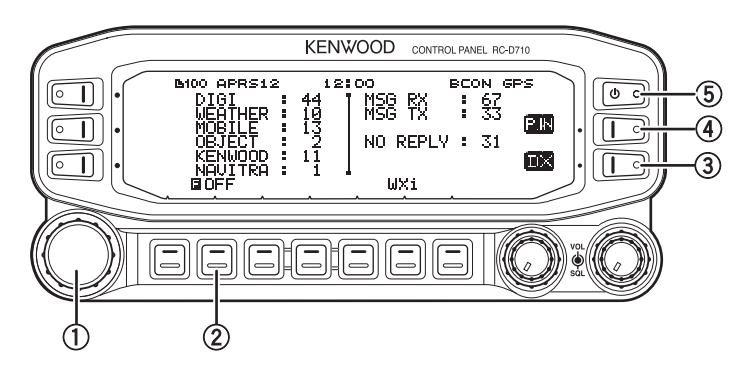

1 Tuning Control

Press the Tuning control to enter Menu mode.

2 F OFF

Press [F OFF] to return Normal mode.

3 **DX** 

Press [DX] to turn the DX PacketClusters Monitor ON and OFF.

④ P.IN

Press [P.IN] to enter PM Channel registration mode.

(5) **U** 

Press [0] to turn the RC-D710 power ON and OFF.

Note: For [WXi] key, refer to the APRS explanation.

### SWITCHING THE POWER ON/ OFF

Press the [0] switch to switch the transceiver ON.

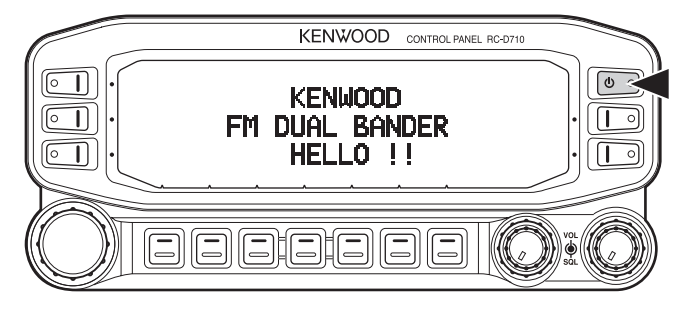

Press the [U] switch again to switch the transceiver OFF.

### **ADJUSTING THE VOLUME**

Rotate the **[BAND SEL] (VOL)** control of your selected band clockwise to increase the volume and counterclockwise to decrease the volume.

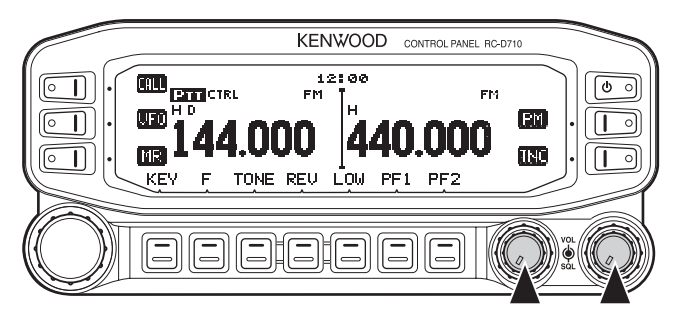

## **ADJUSTING THE SQUELCH**

Rotate the **[SQL]** control of your selected band, when no signals are present, and select the squelch level at which the background noise is just eliminated.

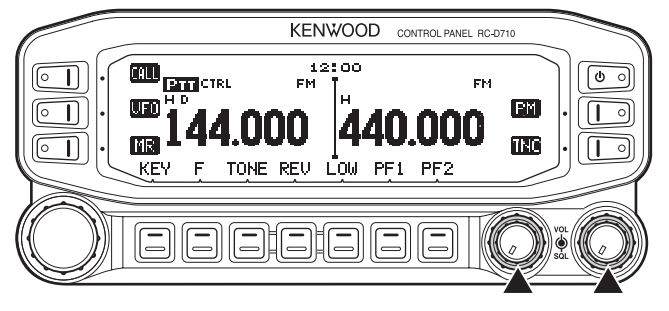

## **SELECTING A BAND**

Press the left **[BAND SEL]** control to select band A and the right **[BAND SEL]** control to select band B.

• The CTRL icon appears at the top of the band on which you are operating and the CTRL icon appears at the top of the band on which you are currently set to transmit.

Band A (left [BAND SEL] control):

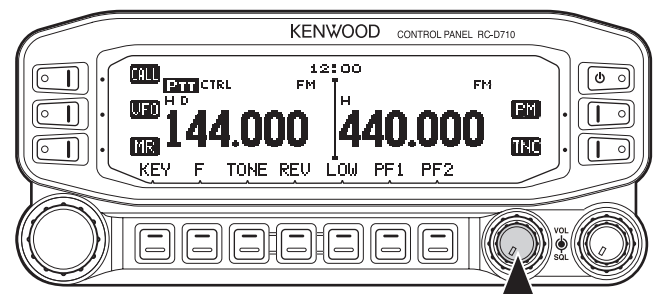

Band B (right [BAND SEL] control):

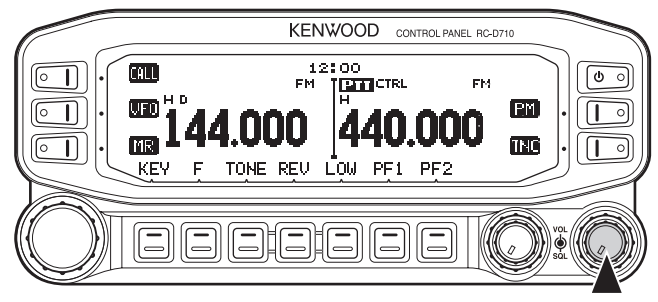

Pressing **[PF2]** allows you to switch the operating band between bands A and B, while maintaining the original band as the transmit band.

Band A is the transmit band and band B is the operating band:

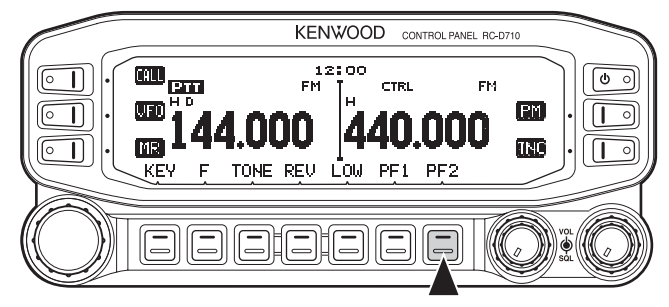

Band A is both the transmit and operating band:

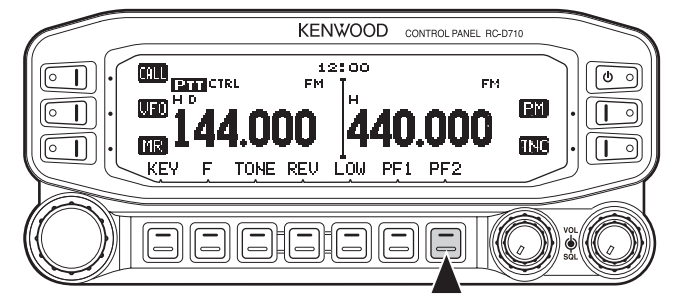

## SELECTING DUAL BAND MODE/ SINGLE BAND MODE

You can switch the transceiver between dual band operation and single band operation by pressing **[BAND SEL] (1s)** of your selected band.

Dual band mode:

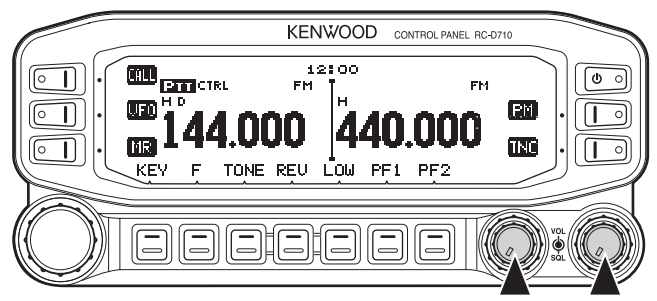

Single band mode (band A only):

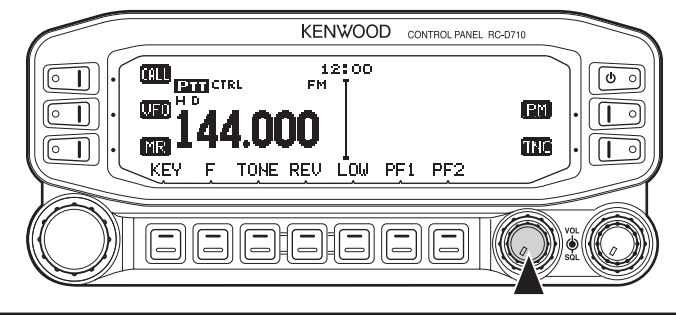

Note: You can also turn the center partition bar display off {Menu No. 527}.

## **SELECTING A FREQUENCY BAND**

You can change the default frequency bands for bands A and B.

- 1 Select band A or B by pressing the [BAND SEL] control or [PF2].
- 2 Press [F], [BAND SEL] of your selected band.
  - Each time you press [F], [BAND SEL], you cycle to the next frequency band.

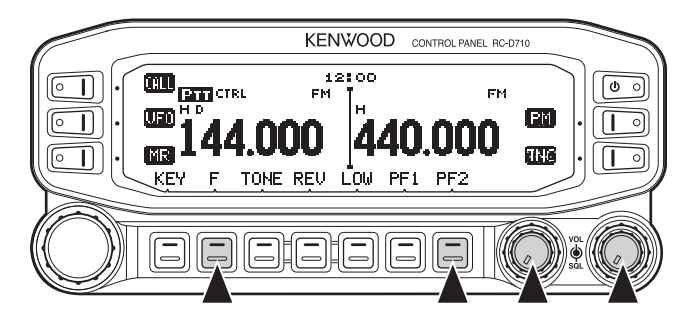

## **SELECTING AN OPERATING MODE**

There are 3 operating modes available to choose from: VFO mode, Memory Channel mode, and Call Channel mode.

#### VFO Mode

VFO mode allows you to manually change the operating frequency.

1 Press [VFO] to enter VFO mode.

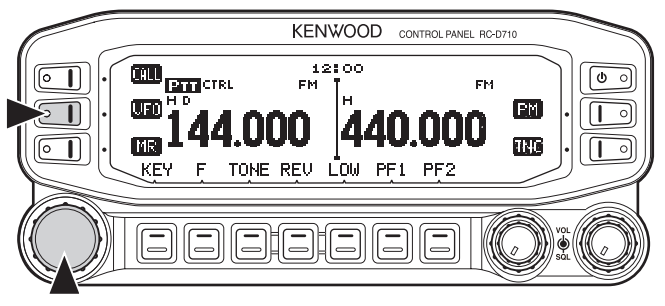

2 Rotate the **Tuning** control to select your desired operating frequency.

#### Memory Channel Mode

Memory Channel mode allows you to quickly select a frequently used frequency and related data which you have saved in the transceiver memory.

1 Press [MR] to enter Memory Channel mode.

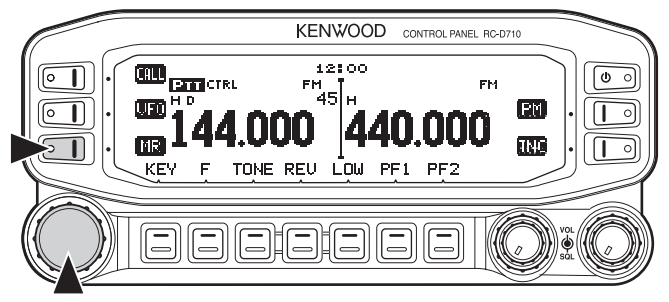

2 Rotate the **Tuning** control to select your desired Memory channel.

#### Call Channel Mode

Call Channel mode allows you to quickly select a preset channel to allow immediate calls on that frequency. The Call channel can be conveniently used as an emergency channel within your group.

- 1 Select your desired band (A or B).
- 2 Press [CALL] to enter Call Channel mode.
  - The CALL icon appears on the display.

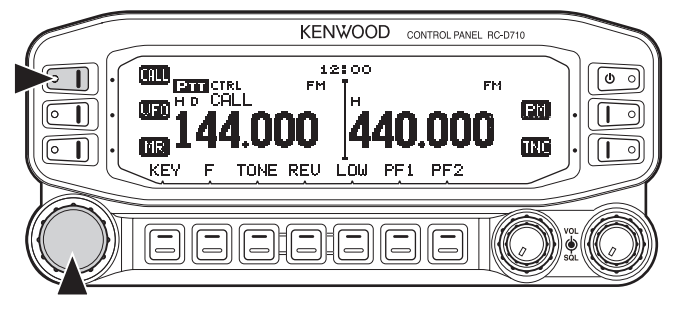

3 Press [CALL] again to return to your previous operating frequency.

#### TRANSMITTING

- 1 Select your desired band and frequency/channel.
- 2 Press and hold the microphone [PTT] switch and speak into the microphone to transmit.
  - The **GNARE** icon and the RF power meter appear on the display for the selected transmit band. The RF power meter shows the relative transmit output power.
  - The H/ H/ L\_ icon(s) appear on the display, depending on what output power you
    have selected.

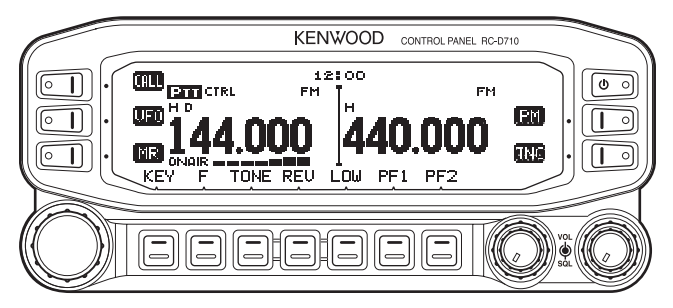

3 When you finish speaking, release the [PTT] switch.

Many functions on this RC-D710 are selected or configured through the Menu instead of physical controls. Once you become familiar with the Menu system, you will appreciate the versatility it offers.

## **MENU ACCESS**

- 1 Press [F], Tuning control to access the Menu.
  - The setup category name appears on the display.
     <RC-D710 + TM-V71>

|        | 12:00    |         |
|--------|----------|---------|
| ▶AUDIO | DTMF     | APRS    |
| TX/RX  | REPEATER | SKY CMD |
| MEMORY | AUX      | AUX 2   |
| E5C    |          |         |

<RC-D710 + PG-5J>

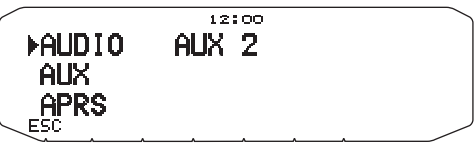

- 2 Rotate the Tuning control to select your desired setup category.
- 3 Press the **Tuning** control to set up the current category.
  - The Menu name and number appears on the display.

|          |         | 12:00 |     |
|----------|---------|-------|-----|
| 1        | AUX     |       | 525 |
|          | ▶TIME   |       |     |
|          | 00:00   |       |     |
| <u> </u> | 5C BACK |       |     |

- 4 Rotate the **Tuning** control to select your desired Menu.
- 5 Press the **Tuning** control to set up the current Menu.

| $\langle$ | 12:00 |     |
|-----------|-------|-----|
| AUX       |       | 525 |
| TIME      |       |     |
| ▶00:00    |       |     |
| ESC BACK  |       | . / |

- 6 Rotate the **Tuning** control to select your desired value for the selected Menu.
- 7 Press the **Tuning** control to set the selected value.
- 8 Repeat steps 2 to 7 to set up additional Menus.
  - Press [ESC] at any time to exit Menu mode.
  - Press **[BACK]** at any time to cancel the Menu setup and return to the Menu selection.

#### **MENU CONFIGURATION**

\_

| AUDIO <rc-d710 +="" tm-v71=""></rc-d710> |                         |                                |                      |                    |
|------------------------------------------|-------------------------|--------------------------------|----------------------|--------------------|
| Menu<br>No.                              | Display                 | Description                    | Setting<br>Values    | Default<br>Setting |
| 000                                      | KEY BEEP                | Beep sound                     | OFF/ ON              | ON                 |
| 001                                      | BEEP VOLUME             | Beep volume level              | LEVEL 1 ~<br>LEVEL 7 | LEVEL 5            |
| 002                                      | EXT.SPEAKER             | External speaker output mode   | MODE 1/<br>MODE 2    | MODE 1             |
| 003 <sup>1</sup>                         | ANNOUNCE                | Voice announcement mode        | OFF/ AUTO/<br>MANUAL | AUTO               |
| 004 <sup>1</sup>                         | ANNOUNCE<br>LANGUAGE    | Voice announcement<br>language | ENGLISH/<br>JAPANESE | ENGLISH            |
| 005 <sup>1</sup>                         | ANNOUNCE<br>VOLUME      | Voice announcement volume      | LEVEL 1 ~<br>LEVEL 7 | LEVEL 5            |
| 006 <sup>1</sup>                         | ANNOUNCE SPEED          | Voice announcement speed       | SPEED 0 ~<br>SPEED 4 | SPEED 1            |
| 007 <sup>1</sup>                         | PLAYBACK REPEAT         | Recording playback repeat      | OFF/ ON              | OFF                |
| 008 <sup>1</sup>                         | PLAYBACK<br>INTERVAL    | Playback repeat interval time  | 0 ~ 60 s             | 10 s               |
| 009 <sup>1</sup>                         | CONTINUOUS<br>RECORDING | Continuous recording           | OFF/ ON              | OFF                |

| AUDIO <rc-d710 +="" pg-5j=""></rc-d710> |             |                   |                      |                    |
|-----------------------------------------|-------------|-------------------|----------------------|--------------------|
| Menu<br>No.                             | Display     | Description       | Setting<br>Values    | Default<br>Setting |
| 000                                     | KEY BEEP    | Beep sound        | OFF/ ON              | ON                 |
| 001                                     | BEEP VOLUME | Beep volume level | LEVEL 1 ~<br>LEVEL 3 | LEVEL 2            |

| TX/RX <rc-d710 +="" tm-v71=""></rc-d710> |                            |                              |                                               |                    |
|------------------------------------------|----------------------------|------------------------------|-----------------------------------------------|--------------------|
| Menu<br>No.                              | Display                    | Description                  | Setting<br>Values                             | Default<br>Setting |
| 100                                      | PROGRAMMABLE<br>VFO        | Programmable VFO setup       | Varies with<br>the selected<br>frequency band | -                  |
| 101                                      | STEP                       | Step frequency               | Varies with<br>the selected<br>frequency band | -                  |
| 102                                      | MODULATION                 | Modulation/demodulation mode | Varies with<br>the selected<br>frequency band | -                  |
| 103                                      | VHF AIP                    | VHF band AIP                 | OFF/ ON                                       | OFF                |
| 104                                      | UHF AIP                    | UHF band AIP                 | OFF/ ON                                       | OFF                |
| 105                                      | S-METER SQUELCH            | S-meter squelch              | OFF/ ON                                       | OFF                |
| 106                                      | S-METER SQL<br>HANGUP TIME | S-meter squelch hang up time | OFF/ 125/ 250/<br>500 ms                      | OFF                |
| 107                                      | MUTE HANGUP<br>TIME        | Mute hang up time setup      | OFF/ 125/ 250/<br>500/ 750/ 1000<br>ms        | OFF                |
| 108                                      | BEAT SHIFT                 | Beat shift                   | OFF/ ON                                       | OFF                |
| 109                                      | ТОТ                        | Time-out timer               | 3/ 5/ 10 min                                  | 10 min             |
| 110 <sup>2</sup>                         | WEATHER ALERT              | Weather alert                | OFF/ ON                                       | OFF                |

| MEMORY <rc-d710 +="" tm-v71=""></rc-d710> |                 |                                       |                                                                                         |                    |
|-------------------------------------------|-----------------|---------------------------------------|-----------------------------------------------------------------------------------------|--------------------|
| Menu<br>No.                               | Display         | Description                           | Setting<br>Values                                                                       | Default<br>Setting |
| 200                                       | MEMORY NAME     | Memory name setup                     | Up to 8<br>characters                                                                   | -                  |
| 201                                       | RECALL METHOD   | Memory channel recall method          | ALL BANDS/<br>CURRENT                                                                   | ALL BANDS          |
| 202                                       | LOCKOUT         | Memory channel lockout                | OFF/ ON                                                                                 | OFF                |
| 203                                       | GROUP LINK      | Memory group link registration        | Up to 10 digits<br>(0 ~ 9)                                                              | -                  |
| 204                                       | EchoLink MEMORY | EchoLink memory setting               | Up to 8<br>characters<br>for EchoLink<br>memory name<br>Up to 8 digits<br>for DTMF code | -                  |
| 205                                       | EchoLink SPEED  | EchoLink memory<br>transmission speed | FAST/ SLOW                                                                              | FAST               |

| DTMF <rc-d710 +="" tm-v71=""></rc-d710> |               |                                   |                                                                                      |                    |
|-----------------------------------------|---------------|-----------------------------------|--------------------------------------------------------------------------------------|--------------------|
| Menu<br>No.                             | Display       | Description                       | Setting<br>Values                                                                    | Default<br>Setting |
| 300                                     | DTMF HOLD     | DTMF transmission hold            | OFF/ ON                                                                              | OFF                |
| 301                                     | DTMF MEMORY   | DTMF memory                       | Up to 8<br>characters for<br>DTMF memory<br>name<br>Up to 16 digits<br>for DTMF code | -                  |
| 302                                     | DTMF SPEED    | DTMF memory<br>transmission speed | FAST/ SLOW                                                                           | FAST               |
| 303                                     | DTMF PAUSE    | DTMF pause code time              | 100/ 250/ 500/<br>750/ 1000/<br>1500/ 2000 ms                                        | 500 ms             |
| 304                                     | DTMF KEY LOCK | DTMF key lock                     | OFF/ ON                                                                              | OFF                |

| REPEATER <rc-d710 +="" tm-v71=""></rc-d710> |                         |                                                    |                                                              |                    |
|---------------------------------------------|-------------------------|----------------------------------------------------|--------------------------------------------------------------|--------------------|
| Menu<br>No.                                 | Display                 | Description                                        | Setting<br>Values                                            | Default<br>Setting |
| 400                                         | OFFSET FREQUENCY        | Offset frequency                                   | See<br>explanation                                           | -                  |
| 401 <sup>3</sup>                            | AUTO REPEATER<br>OFFSET | Auto Repeater Offset                               | OFF/ ON                                                      | ON                 |
| 402                                         | 1750 TX HOLD            | Transmission hold when transmitting a 1750 Hz tone | OFF/ ON                                                      | OFF                |
| 403 <sup>2</sup>                            | REPEATER MODE           | Repeater mode                                      | CROSS BAND/<br>LOCKED TX:<br>A-BAND/<br>LOCKED TX:<br>B-BAND | CROSS BAND         |
| 404 <sup>2</sup>                            | REPEATER TX HOLD        | Repeater transmission hold                         | ON/ OFF                                                      | OFF                |
| 405 <sup>2</sup>                            | REPEATER ID             | Repeater ID registration                           | Up to 12<br>characters                                       | _                  |
| 406 <sup>2</sup>                            | REPEATER ID TX          | Repeater ID transmission                           | OFF/ MORSE/<br>VOICE                                         | OFF                |

| AUX <rc-d710 +="" tm-v71=""></rc-d710> |                         |                                                      |                                                                     |                                                |
|----------------------------------------|-------------------------|------------------------------------------------------|---------------------------------------------------------------------|------------------------------------------------|
| Menu<br>No.                            | Display                 | Description                                          | Setting<br>Values                                                   | Default<br>Setting                             |
| 500                                    | POWER ON<br>MESSAGE     | Power on message setup                               | Up to 8<br>characters                                               | HELLO !!                                       |
| 501                                    | BRIGHTNESS              | Display brightness                                   | OFF/ LEVEL 1<br>~ LEVEL 8                                           | LEVEL 8                                        |
| 502                                    | AUTO BRIGHTNESS         | Display auto brightness                              | OFF/ ON                                                             | OFF                                            |
| 503                                    | BACKLIGHT COLOR         | Backlight color                                      | AMBER/<br>GREEN                                                     | AMBER                                          |
| 504                                    | CONTRAST                | Display contrast                                     | LEVEL 1 ~<br>LEVEL 16                                               | LEVEL 8                                        |
| 505                                    | DISPLAY REVERSE<br>MODE | Display reverse mode                                 | POSITIVE/<br>NEGATIVE                                               | POSITIVE                                       |
| 507                                    | PANEL PF1               | PF1 key programmable<br>function value               | See<br>explanation                                                  | WX CH<br>(K type)<br>FRQ.BAND<br>(E/ M4 types) |
| 508                                    | PANEL PF2               | PF2 key programmable<br>function value               | See<br>explanation                                                  | CTRL                                           |
| 509                                    | MIC PF1(PF)             | Microphone PF1 key<br>programmable function<br>value | See<br>explanation                                                  | A/B                                            |
| 510                                    | MIC PF2(MR)             | Microphone PF2 key<br>programmable function<br>value | See<br>explanation                                                  | MR                                             |
| 511                                    | MIC PF3(VFO)            | Microphone PF3 key<br>programmable function<br>value | See<br>explanation                                                  | VFO                                            |
| 512                                    | MIC PF4(CALL)           | Microphone PF4 key<br>programmable function<br>value | See<br>explanation                                                  | CALL<br>(K/ M4 types)<br>1750<br>(E type)      |
| 513                                    | MIC KEY LOCK            | Microphone key lock                                  | OFF/ ON                                                             | OFF                                            |
| 514                                    | SCAN RESUME             | Scan resume method                                   | TIME/<br>CARRIER/<br>SEEK                                           | TIME                                           |
| 515                                    | VISUAL SCAN             | Number of Channels for<br>Visual Scan                | MODE 1: 31ch/<br>MODE 2 : 61ch/<br>MODE 3 : 91ch/<br>MODE 4 : 181ch | MODE 2 : 61ch                                  |
| 516                                    | APO                     | Auto Power Off time                                  | OFF/ 30/ 60/<br>90/ 120/ 180<br>(minutes)                           | OFF                                            |

| AUX <rc-d710 +="" tm-v71=""></rc-d710> |                            |                                        |                                                                         |                    |
|----------------------------------------|----------------------------|----------------------------------------|-------------------------------------------------------------------------|--------------------|
| Menu<br>No.                            | Display                    | Description                            | Setting<br>Values                                                       | Default<br>Setting |
| 517                                    | EXT. DATA BAND             | External TNC data band type            | A-BAND/<br>B-BAND/<br>TX:A-BAND<br>RX:B-BAND/<br>RX:A-BAND<br>TX:B-BAND | A-BAND             |
| 518                                    | EXT. DATA SPEED            | External TNC data communications speed | 1200/ 9600 bps                                                          | 1200 bps           |
| 519                                    | PC PORT<br>BAUDRATE        | PC terminal baud rate speed            | 9600/ 19200/<br>38400/ 57600<br>bps                                     | 9600 bps           |
| 520                                    | SQC SOURCE                 | SQC output type                        | OFF/ BUSY/<br>SQL/ TX/<br>BUSY or TX/<br>SQL or TX                      | BUSY or TX         |
| 521                                    | AUTO PM STORE              | Automatic PM entry                     | OFF/ ON                                                                 | ON                 |
| 522 <sup>2</sup>                       | REMOTE ID                  | Personal Identification<br>Number      | 000 ~ 999                                                               | 000                |
| 523 <sup>2</sup>                       | REMOTE ANSWER<br>BACK      | Answer back                            | OFF/ ON                                                                 | ON                 |
| 524                                    | DATE                       | Date                                   | See<br>explanation                                                      | _                  |
| 525                                    | TIME                       | Clock time                             | See<br>explanation                                                      | -                  |
| 526                                    | TIME ZONE                  | Time zone                              | UTC + 14:00 ~<br>UTC - 14:00                                            | UTC                |
| 527                                    | DISPLAY<br>PARTITION BAR   | Display partition bar                  | OFF/ ON                                                                 | ON                 |
| 528                                    | COM PORT<br>BAUDRATE       | COM terminal baud rate speed           | 9600/ 19200/<br>38400/ 57600<br>bps                                     | 9600 bps           |
| 529                                    | INT. DATA BAND<br>(PACKET) | Internal TNC data band<br>(PACKET)     | A-BAND/<br>B-BAND/<br>TX:A-BAND<br>RX:B-BAND/<br>RX:A-BAND<br>TX:B-BAND | A-BAND             |

| AUX <rc-d710 +="" pg-5j=""></rc-d710> |                         |                              |                                     |                    |
|---------------------------------------|-------------------------|------------------------------|-------------------------------------|--------------------|
| Menu<br>No.                           | Display                 | Description                  | Setting<br>Values                   | Default<br>Setting |
| 500                                   | POWER ON<br>MESSAGE     | Power on message setup       | Up to 8<br>characters               | HELLO !!           |
| 501                                   | BRIGHTNESS              | Display brightness           | OFF/ LEVEL 1<br>~ LEVEL 8           | LEVEL 8            |
| 502                                   | AUTO BRIGHTNESS         | Display auto brightness      | OFF/ ON                             | OFF                |
| 503                                   | BACKLIGHT COLOR         | Backlight color              | AMBER/<br>GREEN                     | AMBER              |
| 504                                   | CONTRAST                | Display contrast             | LEVEL 1 ~<br>LEVEL 16               | LEVEL 8            |
| 505                                   | DISPLAY REVERSE<br>MODE | Display reverse mode         | POSITIVE/<br>NEGATIVE               | POSITIVE           |
| 521                                   | AUTO PM STORE           | Automatic PM entry           | OFF/ ON                             | ON                 |
| 524                                   | DATE                    | Date                         | See<br>explanation                  | _                  |
| 525                                   | TIME                    | Clock time                   | See<br>explanation                  | -                  |
| 526                                   | TIME ZONE               | Time zone                    | UTC + 14:00 ~<br>UTC - 14:00        | UTC                |
| 528                                   | COM PORT<br>BAUDRATE    | COM terminal baud rate speed | 9600/ 19200/<br>38400/ 57600<br>bps | 9600 bps           |

| APRS        |                                   |                           |                                                                         |                    |
|-------------|-----------------------------------|---------------------------|-------------------------------------------------------------------------|--------------------|
| Menu<br>No. | Display                           | Description               | Setting<br>Values                                                       | Default<br>Setting |
|             |                                   | BASIC SETTING             | ì                                                                       |                    |
| 600         | MY CALLSIGN                       | Call sign entry           | Up to 9<br>characters                                                   | NOCALL             |
|             | BEACON TYPE                       | Beacon type               | APRS/<br>NAVITRA                                                        | APRS               |
|             |                                   | INTERNAL TNC              |                                                                         |                    |
|             | DATA BAND<br>*RC-D710 +<br>TM-V71 | Data band type            | A-BAND/<br>B-BAND/<br>TX:A-BAND<br>RX:B-BAND/<br>RX:A-BAND<br>TX:B-BAND | A-BAND             |
|             | DATA SPEED                        | Data communications speed | 1200/ 9600 bps                                                          | 1200 bps           |
| 601         | DCD SENSE                         | DCD sense type            | D or RxD<br>BAND/<br>BOTH BAND/<br>IGNORE DCD<br>*RC-D710 +<br>TM-V71   | D or RxD<br>BAND   |
|             |                                   |                           | ON/<br>IGNORE DCD<br>*RC-D710 +<br>PG-5J                                | ON                 |
|             | TX DELAY                          | TX delay time             | 100/ 150/ 200/<br>300/ 400/ 500/<br>750/ 1000 ms                        | 200 ms             |
|             |                                   | GPS PORT                  |                                                                         |                    |
|             | BAUD RATE                         | Baud rate speed           | 2400/ 4800/<br>9600 bps                                                 | 4800 bps           |
| 602         | INPUT                             | GPS data input type       | OFF/ GPS/<br>WEATHER(Da<br>vis)/ WEATHER<br>(PeetBros)                  | OFF                |
|             | OUTPUT                            | GPS data output type      | OFF/<br>WAYPOINT/<br>DGPS                                               | OFF                |
|             |                                   | WAYPOINT                  |                                                                         |                    |
| 602         | FORMAT                            | Way point format          | NMEA/<br>MAGELLAN/<br>KENWOOD                                           | NMEA               |
| 003         | NAME                              | Way point name            | 6-CHAR ~ 9-<br>CHAR                                                     | 6-CHAR             |
|             | OUTPUT                            | Way point output type     | ALL/ LOCAL/<br>FILTERED                                                 | ALL                |

| APRS        |                         |                            |                                                             |                     |  |
|-------------|-------------------------|----------------------------|-------------------------------------------------------------|---------------------|--|
| Menu<br>No. | Display                 | Description                | Setting<br>Values                                           | Default<br>Setting  |  |
| 604         |                         | COM PORT                   |                                                             |                     |  |
| 604         | OUTPUT                  | COM port output            | OFF/ ON                                                     | OFF                 |  |
|             |                         | MY POSITION                | -                                                           |                     |  |
|             | NAME                    | Name entry                 | See<br>explanation                                          | -                   |  |
| 605         | LATITUDE                | Latitude entry             | See<br>explanation                                          | -                   |  |
|             | LONGITUDE               | Longitude entry            | See<br>explanation                                          | -                   |  |
|             |                         | BEACON INFORMAT            | ION                                                         |                     |  |
|             | SPEED                   | Speed information setup    | OFF/ ON                                                     | ON                  |  |
| 606         | ALTITUDE                | Altitude information setup | OFF/ ON                                                     | ON                  |  |
|             | POSITION<br>AMBIGUITY   | Position ambiguity mode    | OFF/ 1-DIGIT ~<br>4-DIGIT                                   | OFF                 |  |
|             |                         | POSITION COMME             | NT                                                          |                     |  |
| 607         | POSITION<br>COMMENT     | Position comment           | See<br>explanation                                          | Off Duty            |  |
|             | STATUS TEXT             |                            |                                                             |                     |  |
| 608         | TEXT                    | Status text                | See<br>explanation                                          | -                   |  |
|             | TX RATE                 | Status text TX rate        | OFF/ 1/1 ~ 1/8                                              | 1/1                 |  |
|             | PACKET FILTER           |                            |                                                             |                     |  |
|             | POSITION LIMIT          | Position limit             | See<br>explanation                                          | OFF                 |  |
| 609         | TYPE                    | Packet filter type         | WHEATHER/<br>DIGI/ MOBILE/<br>OBJECT/<br>NAVITRA/<br>OTHERS | Checked all         |  |
|             |                         | STATION ICON               |                                                             |                     |  |
| 610         | STATION ICON            | Station icon               | See<br>explanation                                          | W<br>(KENWOOD icon) |  |
|             |                         | BEACON TX ALGORI           | ТНМ                                                         |                     |  |
|             | METHOD                  | Method                     | MANUAL/ PTT/<br>AUTO                                        | MANUAL              |  |
| 611         | INITIAL INTERVAL        | Initial interval time      | 0.2/ 0.5/ 1/ 3/ 5/<br>10/ 20/ 30 min                        | 3 min               |  |
|             | DECAY ALGORITHM         | Decay algorithm            | OFF/ ON                                                     | ON                  |  |
|             | PROPORTIONAL<br>PATHING | Proportional pathing       | OFF/ ON                                                     | ON                  |  |

| APRS        |                 |                          |                        |                    |  |
|-------------|-----------------|--------------------------|------------------------|--------------------|--|
| Menu<br>No. | Display         | Description              | Setting<br>Values      | Default<br>Setting |  |
| 610         |                 | PACKET PATH              |                        | 1                  |  |
| 012         | TYPE            | Packet path type         | See explanation        |                    |  |
|             |                 | NETWORK                  |                        |                    |  |
| 613         | NETWORK         | Network                  | Up to 9<br>characters  | APK102             |  |
|             |                 | VOICE ALERT *RC-D710     | + TM-V71               |                    |  |
| 614         | VOICE ALERT     | Voice alert              | OFF/ ON                | OFF                |  |
|             | CTCSS FREQUENCY | CTCSS frequency          | See<br>explanation     | 100.0 Hz           |  |
|             |                 | WEATHER STATIC           | <u>N</u>               | 1                  |  |
| 615         | ТХ              | Weather TX               | OFF/ ON                | OFF                |  |
|             | TX INTERVAL     | Weather TX interval time | 5/ 10/ 30 min          | 5 min              |  |
| 616         |                 | DIGIPEAT (MY CAI         | LL)                    |                    |  |
|             | DIGIPEAT        | Digipeat                 | OFF/ ON                | OFF                |  |
| 617         |                 | UI CHECK                 |                        |                    |  |
|             | TIME            | UI check time            | 0 ~ 250 sec            | 28 sec             |  |
|             | UIDIGI          |                          |                        |                    |  |
| 618         | UIDIGI          |                          | See explanation        |                    |  |
|             | ALIASES         |                          | See explanation        |                    |  |
|             | UIFLOOD         |                          |                        |                    |  |
|             | UIFLOOD         |                          |                        |                    |  |
| 619         | ALIASES         | UIFLOOD                  | See explanation        |                    |  |
|             | SUBSTITUTION    |                          |                        |                    |  |
|             |                 | UITRACE                  | 1                      |                    |  |
| 620         | UITRACE         |                          | -                      |                    |  |
|             | ALIASES         |                          | See explanation        |                    |  |
| 004         |                 | USER PHRASES             |                        |                    |  |
| 621         | USER PHRASES    | User phrases             | See explanation        |                    |  |
|             |                 | AUTO MESSAGE RE          | PLY                    | -                  |  |
|             | REPLY           | Reply message            | OFF/ ON                | OFF                |  |
| 622         | TEXT            | Auto message reply text  | Up to 50<br>characters | -                  |  |
|             | REPLY TO        | Reply to                 | Up to 9<br>characters  | *                  |  |

|             | APRS                               |                 |                                                               |                      |  |
|-------------|------------------------------------|-----------------|---------------------------------------------------------------|----------------------|--|
| Menu<br>No. | Display                            | Description     | Setting<br>Values                                             | Default<br>Setting   |  |
|             |                                    | GROUP FILTERIN  | IG                                                            |                      |  |
| 623         | MESSAGE                            | Message group   | Up to 59<br>characters                                        | ALL, QST, CQ,<br>KWD |  |
|             | BLN                                | BLN group       | Up to 29<br>characters                                        | -                    |  |
|             |                                    | SOUND           |                                                               | 1                    |  |
|             | RX BEEP                            | RX Beep         | OFF/ MESSAG<br>E ONLY/ MINE/<br>ALL NEW/ ALL                  | ALL                  |  |
| 624         | SPECIAL CALL                       | Special call    | Up to 9<br>characters                                         | _                    |  |
|             | APRS VOICE<br>*RC-D710 +<br>TM-V71 | APRS voice      | OFF/ ON                                                       | ON                   |  |
|             | INTERRUPT DISPLAY                  |                 |                                                               |                      |  |
|             | DISPLAY AREA                       | Display area    | OFF/ HALF/<br>ENTIRE<br>*RC-D710 +<br>TM-V71                  | ENTIRE               |  |
| 625         |                                    |                 | OFF/ ENTIRE<br>*RC-D710<br>+PG-5J                             | ENTIRE               |  |
|             | AUTO BRIGHTNESS                    | Auto brightness | OFF/ ON                                                       | ON                   |  |
|             | CHANGE COLOR                       | Change color    | OFF/ ON                                                       | ON                   |  |
|             |                                    | DISPLAY UNIT 1  | 1                                                             | 1                    |  |
| 626         | SPEED, DISTANCE                    | Speed/ distance | mi/h mile/ Km/h<br>mile/ Knots nm                             | mi/h mile            |  |
|             | ALTITUDE, RAIN                     | Altitude/ rain  | feet/inch/ m/nm                                               | feet/inch            |  |
|             | TEMPERATURE                        | Temperature     | °F/ °C                                                        | °F                   |  |
|             |                                    | DISPLAY UNIT 2  | 2                                                             | 1                    |  |
|             | POSITION                           | Position format | dd°mm. mm'/<br>dd°mm' ss. s"                                  | dd°mm. mm'           |  |
| 627         | GRID FORMAT                        | Grid format     | MAIDENHEAD<br>GRID/ SAR<br>GRID (CONV)/<br>SAR GRID<br>(CELL) | MAIDENHEAD<br>GRID   |  |
|             |                                    | NAVITRA GROU    | P                                                             |                      |  |
| 628         | GROUP MODE                         | Group mode      | OFF/ ON                                                       | OFF                  |  |
|             | GROUP CODE                         | Group code      | 3 characters                                                  | 000                  |  |

| APRS        |                 |             |                        |                    |  |  |  |
|-------------|-----------------|-------------|------------------------|--------------------|--|--|--|
| Menu<br>No. | Display         | Description | Setting<br>Values      | Default<br>Setting |  |  |  |
|             | NAVITRA MESSAGE |             |                        |                    |  |  |  |
| 629         | MESSAGE         | Message     | Up to 20<br>characters | _                  |  |  |  |

| SKY CMD (RC-D710 + TM-V71) |                         |                       |                                   |                    |  |  |
|----------------------------|-------------------------|-----------------------|-----------------------------------|--------------------|--|--|
| Menu<br>No.                | Display                 | Description           | Setting<br>Values                 | Default<br>Setting |  |  |
| 700 <sup>2</sup>           | COMMANDER<br>CALLSIGN   | Commander call sign   | Up to 9<br>characters             | NOCALL             |  |  |
| 701 <sup>2</sup>           | TRANSPORTER<br>CALLSIGN | Transporter call sign | Up to 9<br>characters             | NOCALL             |  |  |
| 702 <sup>2</sup>           | TONE FREQUENCY          | Tone frequency        | See<br>explanation                | 88.5Hz             |  |  |
| 703 <sup>2</sup>           | SKY COMMAND             | SKY command           | OFF/<br>COMMANDER/<br>TRANSPORTER | OFF                |  |  |

| AUX 2 (RC-D710 + TM-V71) |                      |                   |                                                            |                    |  |  |
|--------------------------|----------------------|-------------------|------------------------------------------------------------|--------------------|--|--|
| Menu<br>No.              | Display              | Description       | Setting<br>Values                                          | Default<br>Setting |  |  |
| 998                      | POWER ON<br>PASSWORD | Power on password | OFF/ ON                                                    | OFF                |  |  |
| 999                      | RESET                | Reset             | VFO RESET/<br>PARTIAL<br>RESET/<br>PM RESET/<br>FULL RESET | VFO RESET          |  |  |

| AUX 2 (RC-D710 + PG-5J) |                     |       |                         |                    |  |  |
|-------------------------|---------------------|-------|-------------------------|--------------------|--|--|
| Menu<br>No.             | Display Description |       | Setting<br>Values       | Default<br>Setting |  |  |
| 999                     | RESET               | Reset | PM RESET/<br>FULL RESET | PM RESET           |  |  |

<sup>1</sup> Available only when the optional VGS-1 unit is installed in the TM-V71(A/E).

<sup>2</sup> Available only for TM-V71(A) K type models.

<sup>3</sup> Available only for TM-V71(A/E) K and E types models.

## **CHARACTER ENTRY**

Certain menus require you to enter characters, such as the power on message and memory names. When character entry is required, a cursor will appear on the display.

- 1 Press the Tuning control.
  - The cursor will blink.

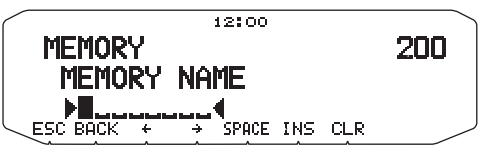

- 2 Rotate the Tuning control to select your desired character.
- 3 Press the Tuning control to set the selected character.
  - · The cursor will move to the next digit.

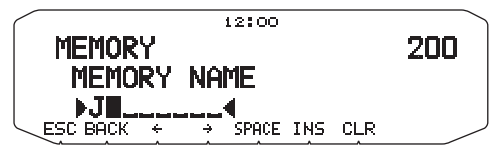

- You can move the cursor to the left or right by pressing [←] or [→].
- · You can insert one space by pressing [SPACE].
- · You can insert a character by pressing [INS].
- · You can delete the selected character by pressing [CLR].
- 4 Repeat steps 2 and 3 to enter the remaining characters.
  - Press [ESC] at any time to exit Menu mode.
  - Press **[BACK]** at any time to cancel the Menu setup and return to the Menu selection.

#### ■ Microphone Keypad Character Entry (with TM-V71)

The microphone keys can also be used to enter characters. Refer to the table below for characters corresponding to microphone keys.

| Кеу | Character Display (with each press of the key) |   |   |   | Кеу | Character Display (with each press of the key) |      |   |   |
|-----|------------------------------------------------|---|---|---|-----|------------------------------------------------|------|---|---|
| 1   | Q                                              | Z | 1 |   | 7   | Р                                              | R    | S | 7 |
| 2   | А                                              | В | С | 2 | 8   | Т                                              | U    | V | 8 |
| 3   | D                                              | E | F | 3 | 9   | W                                              | Х    | Y | 9 |
| 4   | G                                              | н | I | 4 | 0   | (spa                                           | ace) | 0 |   |
| 5   | J                                              | К | L | 5 | *   | Not used                                       |      |   |   |
| 6   | М                                              | Ν | 0 | 6 | #   | -                                              | /    | @ |   |

For a memory name, status text, and message:

| Key | Character Display (with each press of the key) |   |   |   |   |   |   |
|-----|------------------------------------------------|---|---|---|---|---|---|
| 1   | q                                              | z | 1 | Q | Z |   |   |
| 2   | а                                              | b | С | 2 | А | В | С |
| 3   | d                                              | е | f | 3 | D | E | F |
| 4   | g                                              | h | i | 4 | G | Н | I |
| 5   | j                                              | k | I | 5 | J | К | L |
| 6   | m                                              | n | 0 | 6 | М | N | 0 |
| 7   | р                                              | r | S | 7 | Р | R | S |
| 8   | t                                              | u | v | 8 | Т | U | V |
| 9   | w                                              | x | у | 9 | W | Х | Y |
| 0   | (space)                                        | 0 |   |   |   |   |   |
| *   | Not used                                       |   |   |   |   |   |   |
|     | ?                                              | ! | 3 |   | , | _ | / |
| #   | &                                              | # | % | ( | ) | < | > |
|     | ;                                              | : | " | @ |   |   |   |

The microphone [A] ~ [D] keys have special functions assigned to them:

- [A]: Functions the same as [CLR]
- [B]: Functions the same as [←]
- **[C]**: Functions the same as  $[\rightarrow]$
- [D]: Functions the same as the Tuning control

#### **GENERAL INFORMATION**

This product has been factory aligned and tested to specification before shipment. Attempting service or alignment without factory authorization can void the product warranty.

## SERVICE

When returning this product to your dealer or service center for repair, pack it in its original box and packing material. Include a full description of the problem(s) experienced. Include your telephone number along with your name and address in case the service technician needs to contact you; if available, also include your fax number and e-mail address. Don't return accessory items unless you feel they are directly related to the service problem.

You may return this product for service to the authorized **Kenwood** dealer from whom you purchased it, or any authorized **Kenwood** service center. Please do not send subassemblies or printed circuit boards; send the complete product. A copy of the service report will be returned with the product.

## **SERVICE NOTE**

If you desire to correspond on a technical or operational problem, please make your note legible, short, complete, and to the point. Help us help you by providing the following:

- · Model and serial number of equipment
- · Question or problem you are having
- · Other equipment in your station pertaining to the problem

#### 

Do not pack the equipment in crushed newspapers for shipment! Extensive damage may result during rough handling or shipping.

#### Note:

- Record the date of purchase, serial number and dealer from whom this product was purchased.
- For your own information, retain a written record of any maintenance performed on this product.
- When claiming warranty service, please include a photocopy of the bill of sale or other proof-of-purchase showing the date of sale.

## CLEANING

To clean the case of this product, use a neutral detergent (no strong chemicals) and a damp cloth.

Specifications are subject to change without notice due to advancements in technology.

| Supply voltag               | е                   | 10 V DC (9 ~ 11 V DC) <negative ground=""></negative> |  |  |
|-----------------------------|---------------------|-------------------------------------------------------|--|--|
| Current                     |                     | Less than 450 mA                                      |  |  |
| Operating temperature range |                     | –20°C ~ +60°C (–4°F ~ +140°F)                         |  |  |
| Dimensions<br>(W x H x D)   | Without projections | 155 x 70 x 38 mm (6.10" x 2.76" x 1.50")              |  |  |
|                             | With projections    | 156 x 71 x 56 mm (6.14" x 2.80" x 2.21")              |  |  |
| Weight (appro               | ox.)                | 300 g (10.6 oz.)                                      |  |  |

To download the MCP-2A software, go to: http://www.kenwood.com/i/products/info/amateur/software\_download.html

Note: This URL may change without notice.

Download from Www.Somanuals.com. All Manuals Search And Download.

Free Manuals Download Website <u>http://myh66.com</u> <u>http://usermanuals.us</u> <u>http://www.somanuals.com</u> <u>http://www.4manuals.cc</u> <u>http://www.4manuals.cc</u> <u>http://www.4manuals.cc</u> <u>http://www.4manuals.com</u> <u>http://www.404manual.com</u> <u>http://www.luxmanual.com</u> <u>http://aubethermostatmanual.com</u> Golf course search by state

http://golfingnear.com Email search by domain

http://emailbydomain.com Auto manuals search

http://auto.somanuals.com TV manuals search

http://tv.somanuals.com